## LOG SAVE®

## TUTORIAL Búsqueda en plataforma

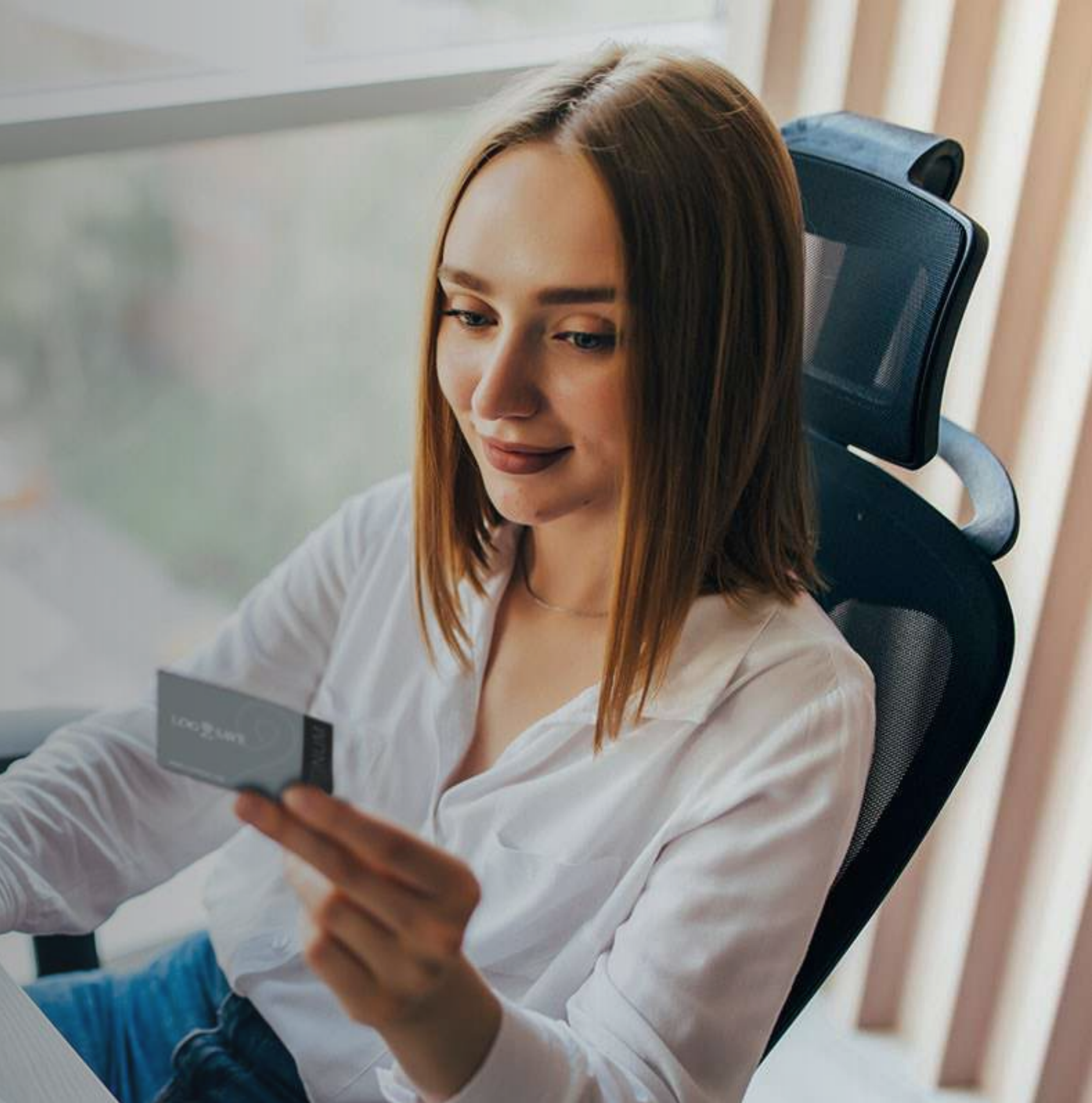

## Login

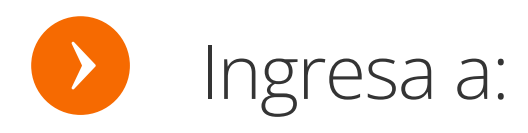

https://member.log2save.com/auth/login

**Ingresa tu usuario y contraseña** y da clic en entrar.

> Nota: Al momento del registro se envía un correo electrónico para confirmar tu contraseña.

### LOG 2 SAVE.

C

| ING              | BRESA TUS DATOS D      | E ACCESO |
|------------------|------------------------|----------|
| <mark>e</mark> b | lack@log2save.co       | m        |
| 1                |                        |          |
|                  | · <b>·····</b>         | Q        |
|                  |                        |          |
| ×                |                        |          |
|                  | (                      |          |
|                  | ENTRAR                 |          |
|                  | ¿Ha olvidado su contra | seña?    |
|                  | Idioma                 |          |

### Da click para habilitar el RECAPCHA

### Nosotros

Nosotros

Quiénes somos Misión Visión

### Confianza

Términos y Condiciones Aviso de Privacidad Ayuda

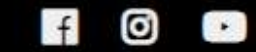

### Contacto

tu contraseña

(55)-1000-0608

contacto@log2save.com info@log2save.com www.log2save.com

Dar click aquí si olvidaste

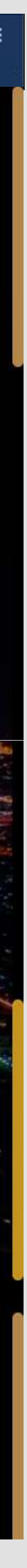

## **Ingresar** Info.

- Selecciona la ciudad de tu preferencia del listado.
- Escribe la **fecha de** entrada de tu hospedaje
- Elige **la cantidad de** habitaciones que necesitas, pueden ser 1 o 2 habitaciones por membresía.

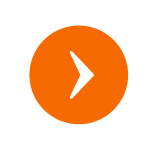

Selecciona cuántos adultos y cuántos niños viajan contigo

LOG SAVE.

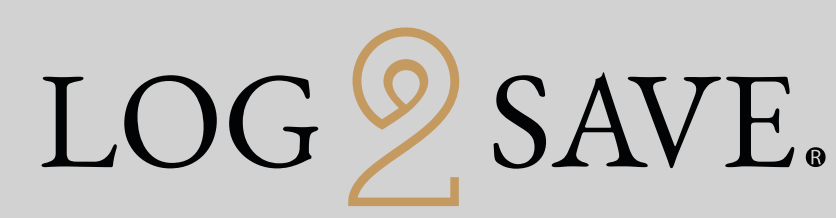

CERRAR SESIÓN

Nota: Máximo dos habitaciones por membresía Destino: Salida: Entrada: Escribe **la salida** dd-mm-aaaa dd-mm-aaaa Niños Habitaciones: Adultos de tu hospedaje 2 (Doble) 2 (Doble) BUSCA

Edad de cada niño

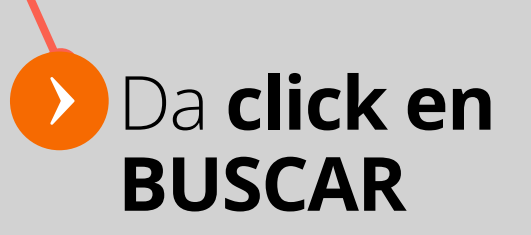

Sorpréndete con nuestras tarifas exclusivas

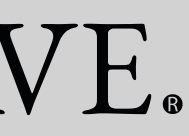

## Resultados de búsqueda

| Filtros                                                                                                    | ×                                                                                                    |
|----------------------------------------------------------------------------------------------------|----------------------------------------------------------------------------------------------------|
| Q Nueva Búsqueda                                                                                                    | >                                                                                                    |
| Los Cabos                                                                                                    |                                                                                                    |
| <b>M</b> 21 02 2027                                                                                                    |                                                                                                    |
| 21-02-2023                                                                                                    |                                                                                                    |
| 26-02-2023                                                                                                    |                                                                                                    |
| Habitaciones Adultos                                                                                                    | Niños                                                                                                    |
| 1 🗸 2 (Doble)                                                                                                    | ~ ~ ~                                                                                                    |
| BUSCAR                                                                                                    |                                                                                                    |
| <b>▼</b> Filtrar por                                                                                                    | ~                                                                                                    |
| Búsqueda por                                                                                                    | Hotel                                                                                                    |
| Nombre Hotel                                                                                                    |                                                                                                    |
| BUSCAR HOT                                                                                                    | TEL                                                                                                    |
|                                                                                                    |                                                                                                    |
| Dango de pro                                                                                                    | acios                                                                                                    |
| Rango de pre                                                                                                    | ecios                                                                                                    |
| Rango de pre                                                                                                    | ecios<br>\$ 129,131 USD                                                                                                    |
| Rango de pre<br><b>\$ 147 USD</b><br>Categoría de                                                                                                    | ecios<br>\$ 129,131 USD<br>Hotel                                                                                                    |
| Rango de pre<br>\$ 147 USD<br>Categoría de<br>Todos                                                                                                    | ecios<br>\$ 129,131 USD<br>Hotel<br>206 Hoteles                                                                                                    |
| Rango de pre                                                                                                    | ecios<br>\$ 129,131 USD<br>Hotel<br>206 Hoteles<br>49 Hoteles                                                                                                    |
| Rango de pre                                                                                                    | ecios<br>\$ 129,131 USD<br>Hotel<br>206 Hoteles<br>49 Hoteles<br>81 Hoteles<br>55 Hoteles                                                                                                    |
| Rango de pre<br>\$ 147 USD<br>Categoría de<br>Todos<br>\$ * * * * *<br>\$ * * * *                                                                                                    | ecios<br>\$ 129,131 USD<br>Hotel<br>206 Hoteles<br>49 Hoteles<br>81 Hoteles<br>55 Hoteles<br>13 Hoteles                                                                                                    |
| Rango de pre                                                                                                    | ecios<br>\$ 129,131 USD<br>Hotel<br>206 Hoteles<br>49 Hoteles<br>81 Hoteles<br>55 Hoteles<br>13 Hoteles<br>13 Hoteles<br>1 Hoteles<br>1 Hoteles                                                                           |
| Rango de pre                                                                                                    | ecios<br>\$ 129,131 USD<br>Hotel<br>206 Hoteles<br>49 Hoteles<br>81 Hoteles<br>55 Hoteles<br>13 Hoteles<br>13 Hoteles<br>7 Hoteles<br>7 Hoteles                                                                           |
| Rango de pre<br>\$ 147 USD<br>Categoría de<br>© Todos<br>> * * * * *<br>> * * * *<br>> * * * *<br>> * * * *<br>> * * * *<br>> * * * *<br>> * * * *<br>> * * * *<br>> * * * *<br>> * * * *<br>> * * * *                                                                                                    | ecios<br>\$ 129,131 USD<br>Hotel<br>206 Hoteles<br>49 Hoteles<br>81 Hoteles<br>55 Hoteles<br>13 Hoteles<br>13 Hoteles<br>7 Hoteles<br>7 Hoteles                                                                           |
| Rango de pre<br>\$ 147 USD<br>Categoría de<br>© Todos<br>> * * * * *<br>> * * * *<br>> * * * * *<br>> * * * * *<br>> * * * * *<br>> * * * * *<br>> * * * * *<br>> * * * * *<br>> * * * * *<br>> * * * * *                                                                                                    | ecios<br>\$ 129,131 USD<br>Hotel<br>206 Hoteles<br>49 Hoteles<br>81 Hoteles<br>55 Hoteles<br>13 Hoteles<br>13 Hoteles<br>7 Hoteles<br>7 Hoteles<br>206 Hoteles                                                            |
| Rango de pre<br>\$ 147 USD<br>Categoría de<br>Todos<br>Todos<br>* * * * *<br>* * * * *<br>* * * * *<br>OTROS<br>Plan de Alime<br>Todos<br>Desayuno                                                                                                    | ecios<br>\$ 129,131 USD<br>Hotel<br>206 Hoteles<br>49 Hoteles<br>81 Hoteles<br>55 Hoteles<br>13 Hoteles<br>7 Hoteles<br>7 Hoteles<br>206 Hoteles<br>206 Hoteles<br>60 Hoteles                                             |
| Rango de pre<br>\$ 147 USD<br>Categoría de<br>© Todos<br>> * * * * *<br>> * * * *<br>> * * * * *<br>> * * * * *<br>> * * * * *<br>> * * * * *<br>> * * * * *<br>> * * * * *                                                                                                    | ecios<br>\$ 129,131 USD<br>Hotel<br>206 Hoteles<br>49 Hoteles<br>81 Hoteles<br>55 Hoteles<br>13 Hoteles<br>13 Hoteles<br>7 Hoteles<br>7 Hoteles<br>206 Hoteles<br>206 Hoteles<br>2 Hoteles<br>2 Hoteles                   |
| Rango de pre                                                                                                    | ecios<br>\$ 129,131 USD<br>Hotel<br>206 Hoteles<br>49 Hoteles<br>81 Hoteles<br>81 Hoteles<br>55 Hoteles<br>13 Hoteles<br>7 Hoteles<br>7 Hoteles<br>206 Hoteles<br>206 Hoteles<br>51 Hoteles<br>15 Hoteles                 |
| Rango de pre<br>\$ 147 USD<br>Categoría de<br>© Todos<br>> * * * * *<br>> * * * *<br>> * * * * *<br>> * * * * *<br>> * * * * * | ecios<br>\$ 129,131 USD<br>Hotel<br>206 Hoteles<br>49 Hoteles<br>81 Hoteles<br>55 Hoteles<br>13 Hoteles<br>7 Hoteles<br>7 Hoteles<br>206 Hoteles<br>206 Hoteles<br>2 Hoteles<br>15 Hoteles<br>19 Hoteles                  |
| Rango de pre                                                                                                    | ecios<br>\$ 129,131 USD<br>\$ 129,131 USD<br>Hotel<br>206 Hoteles<br>49 Hoteles<br>81 Hoteles<br>55 Hoteles<br>13 Hoteles<br>7 Hoteles<br>7 Hoteles<br>206 Hoteles<br>2 Hoteles<br>15 Hoteles<br>19 Hoteles<br>15 Hoteles |

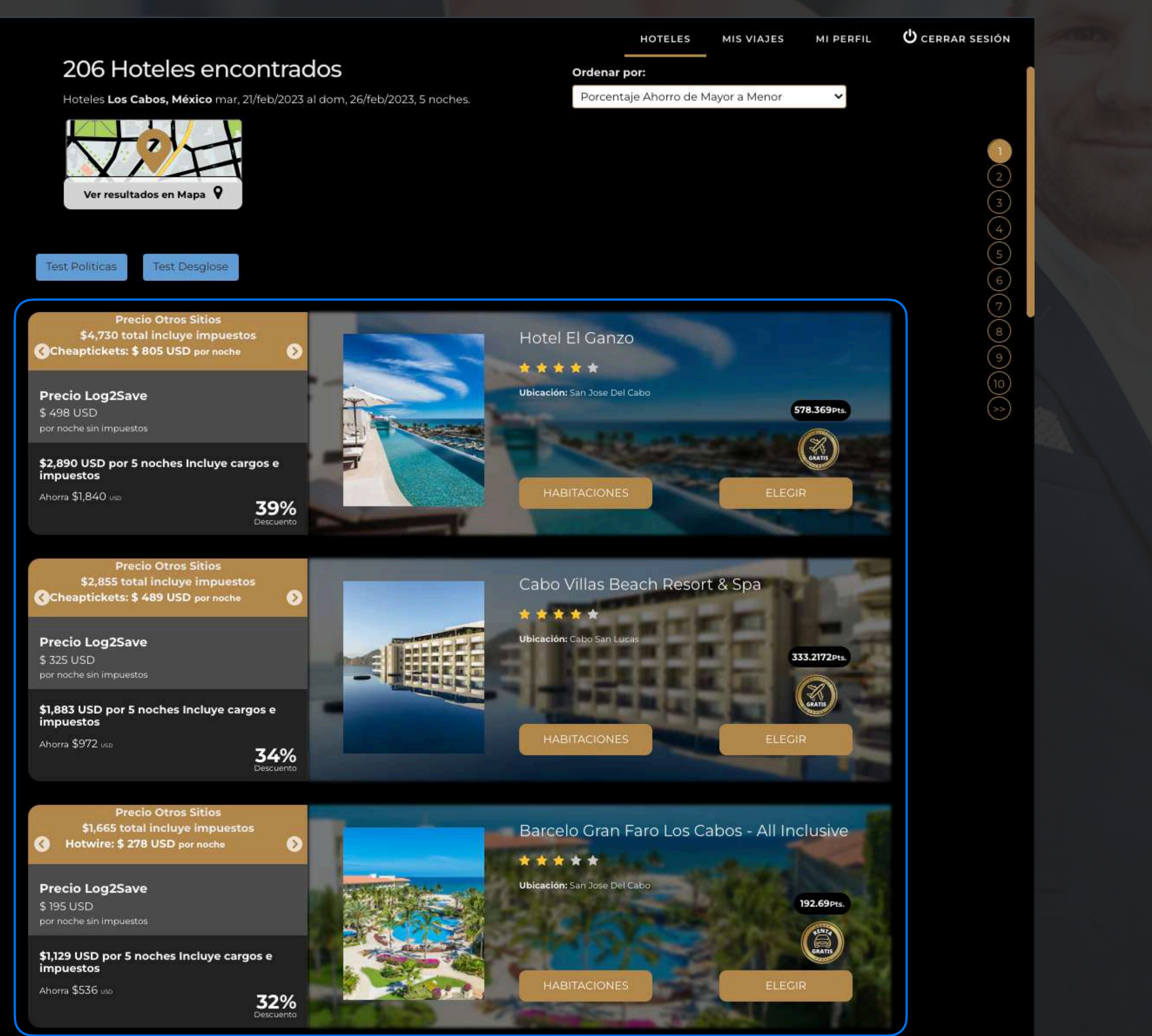

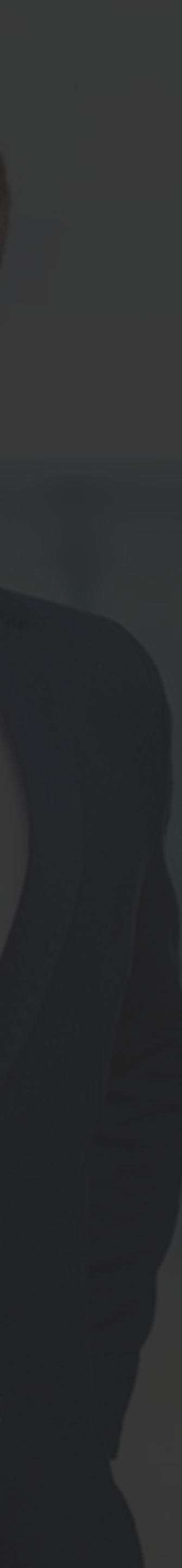

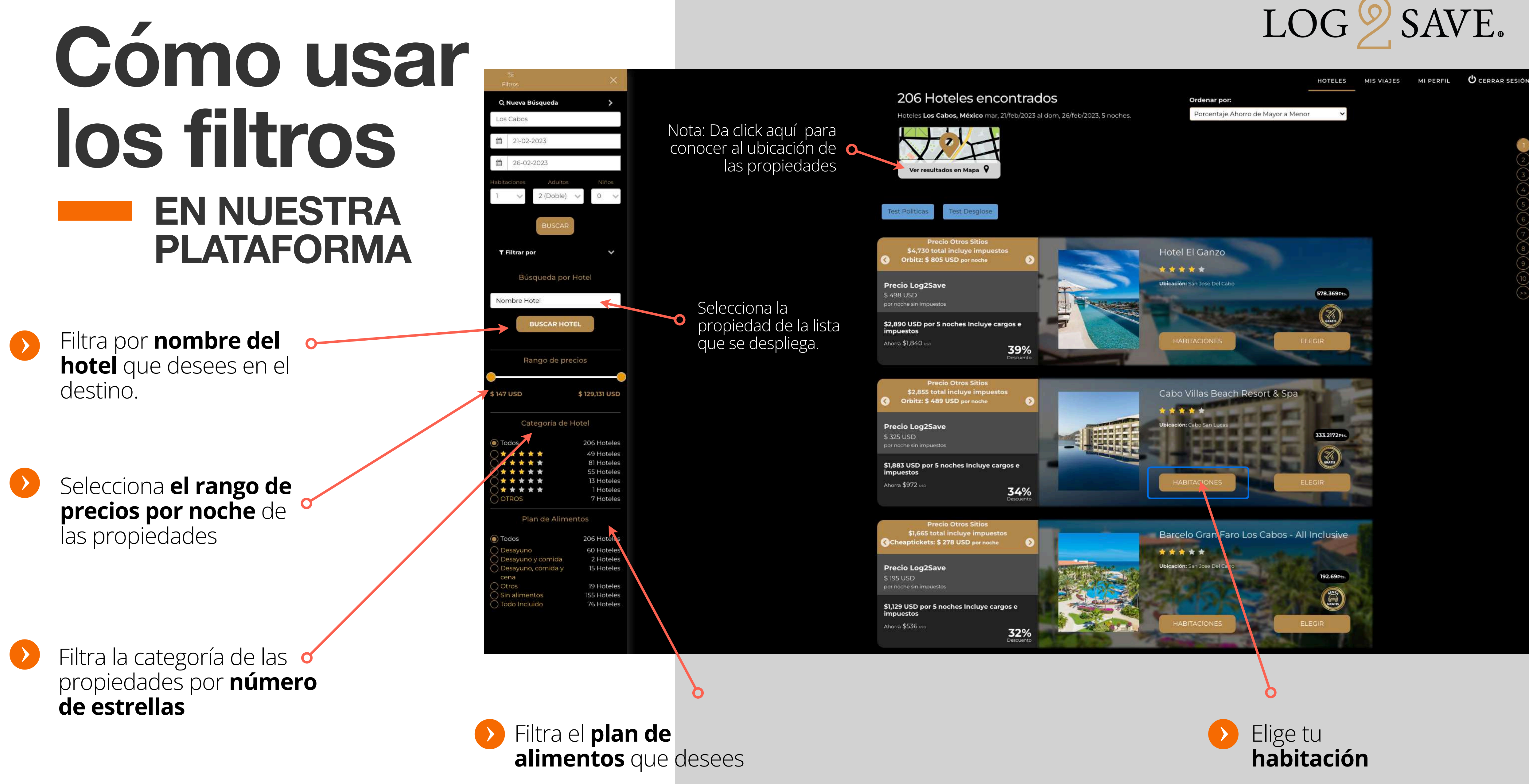

### LOG SAVE.

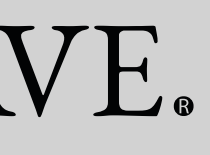

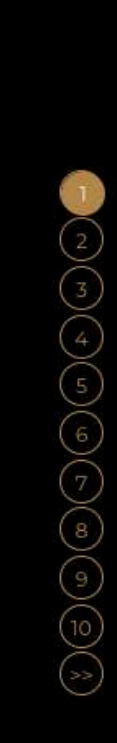

## Filtros Tipo de Hotel

- Da click en elegir para ver la información de la propiedad
- Descuentos adicionales o Log2Save

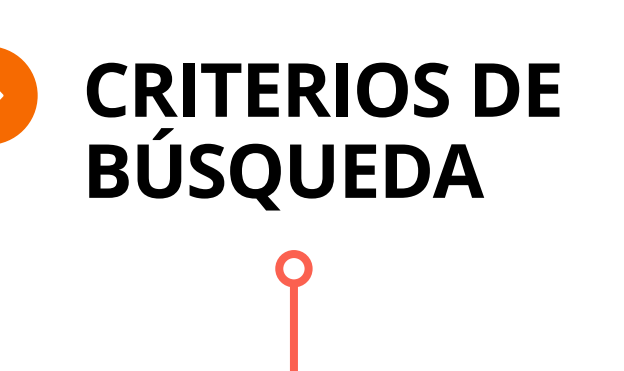

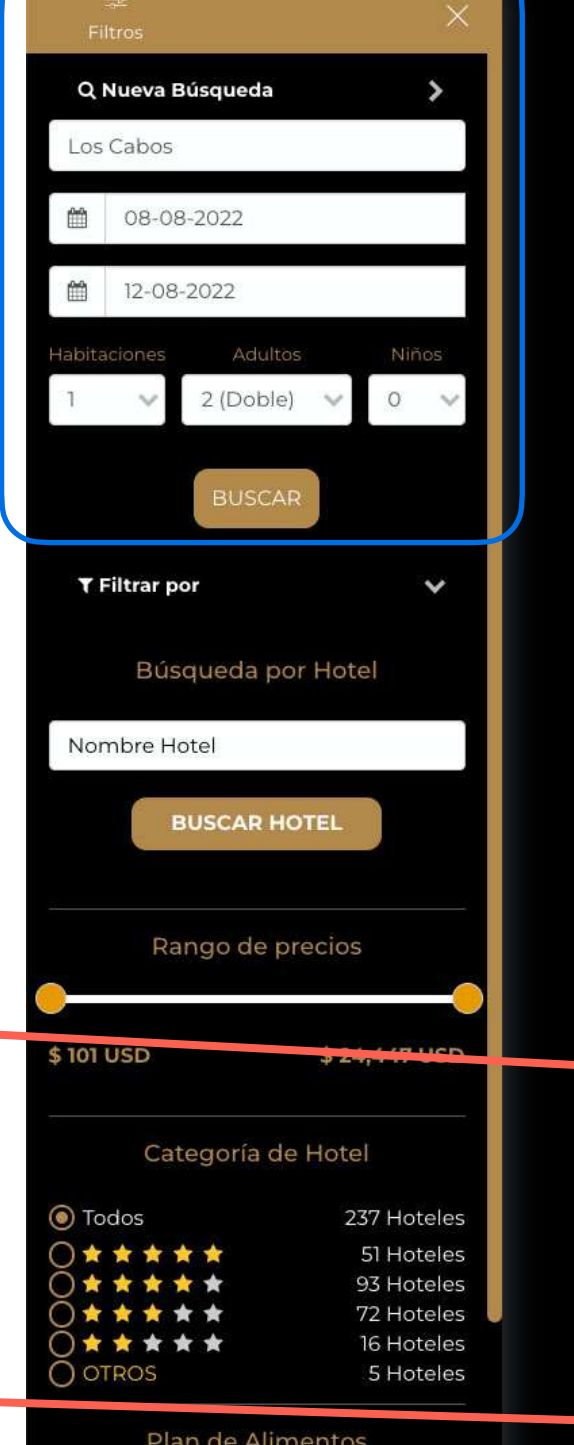

Plan de Alimentos

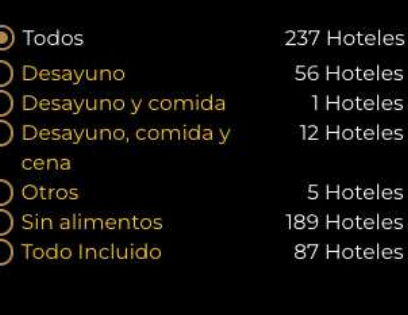

### **Diferentes criterios de** precio para desplegar tu búsqueda.

## LOG SAVE.

### 237 Hoteles encontrados

Hoteles Los Cabos, México lun, 08/ago/2022 al vie, 12/ago/2022, 4 noches.

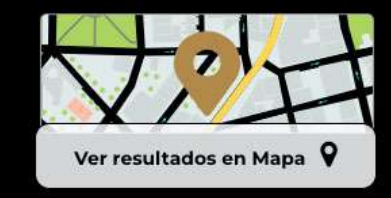

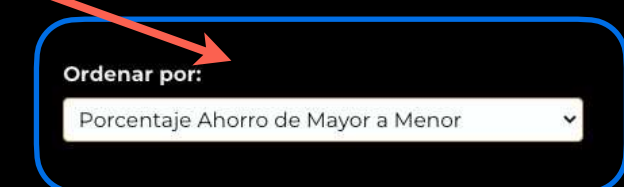

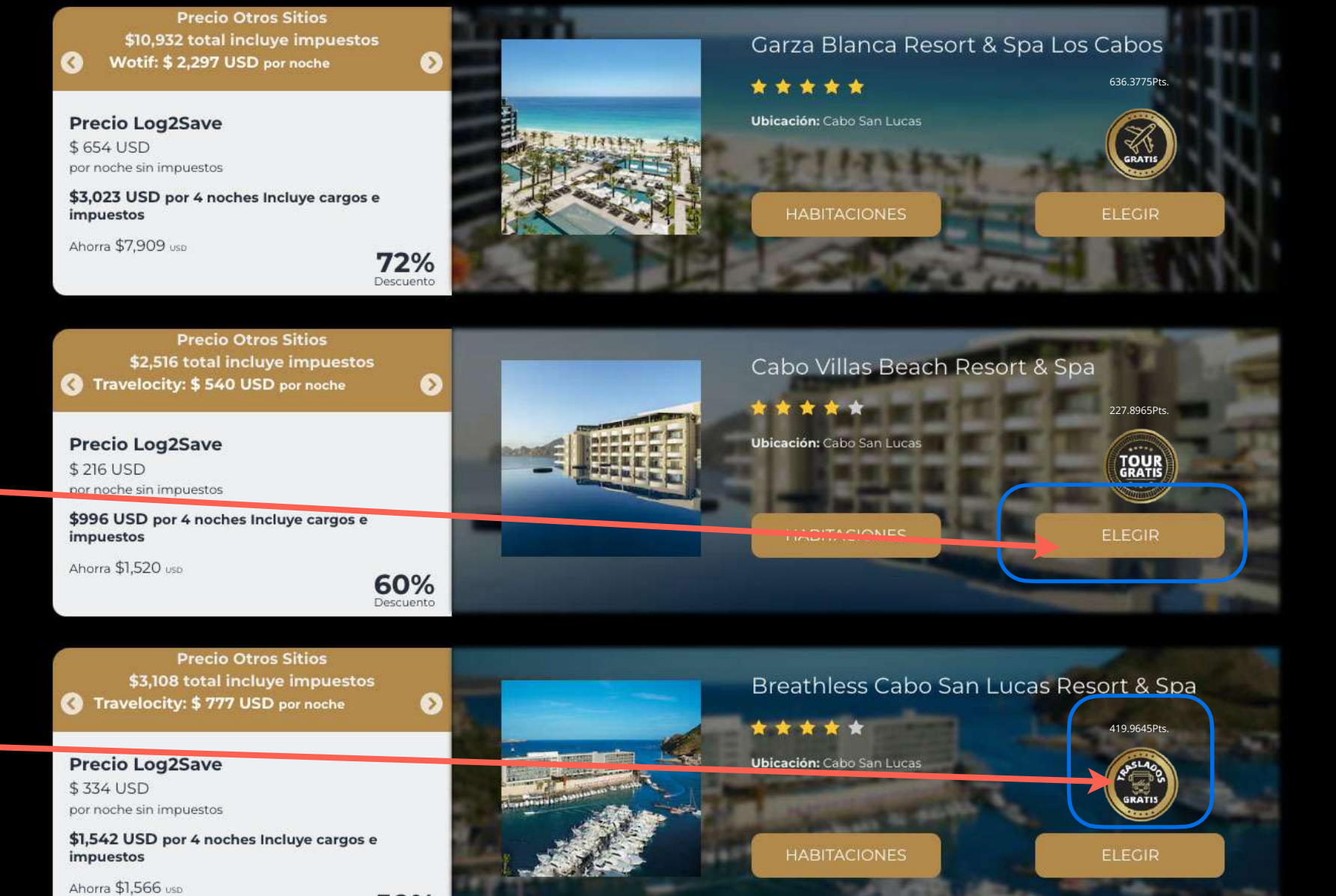

### Sorpréndete con nuestras tarifas exclusivas

50%

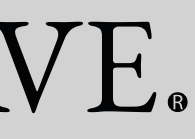

Ů CERRAR SESIÓN

HOTELES

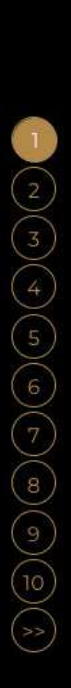

## Información del hotel

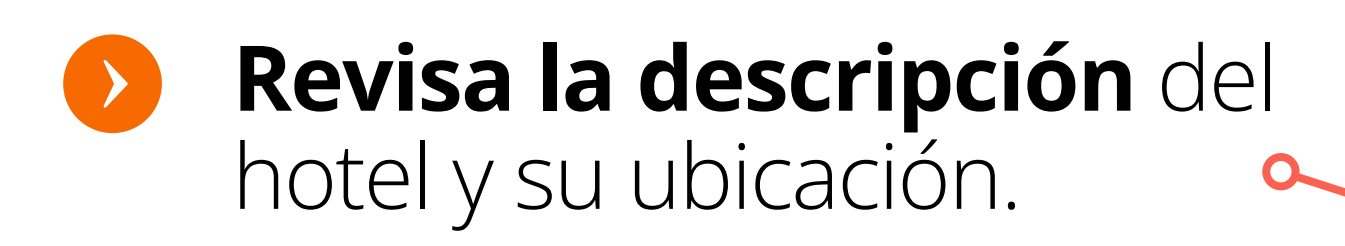

Elige entre el listado las características de tu(s) habitación(es)

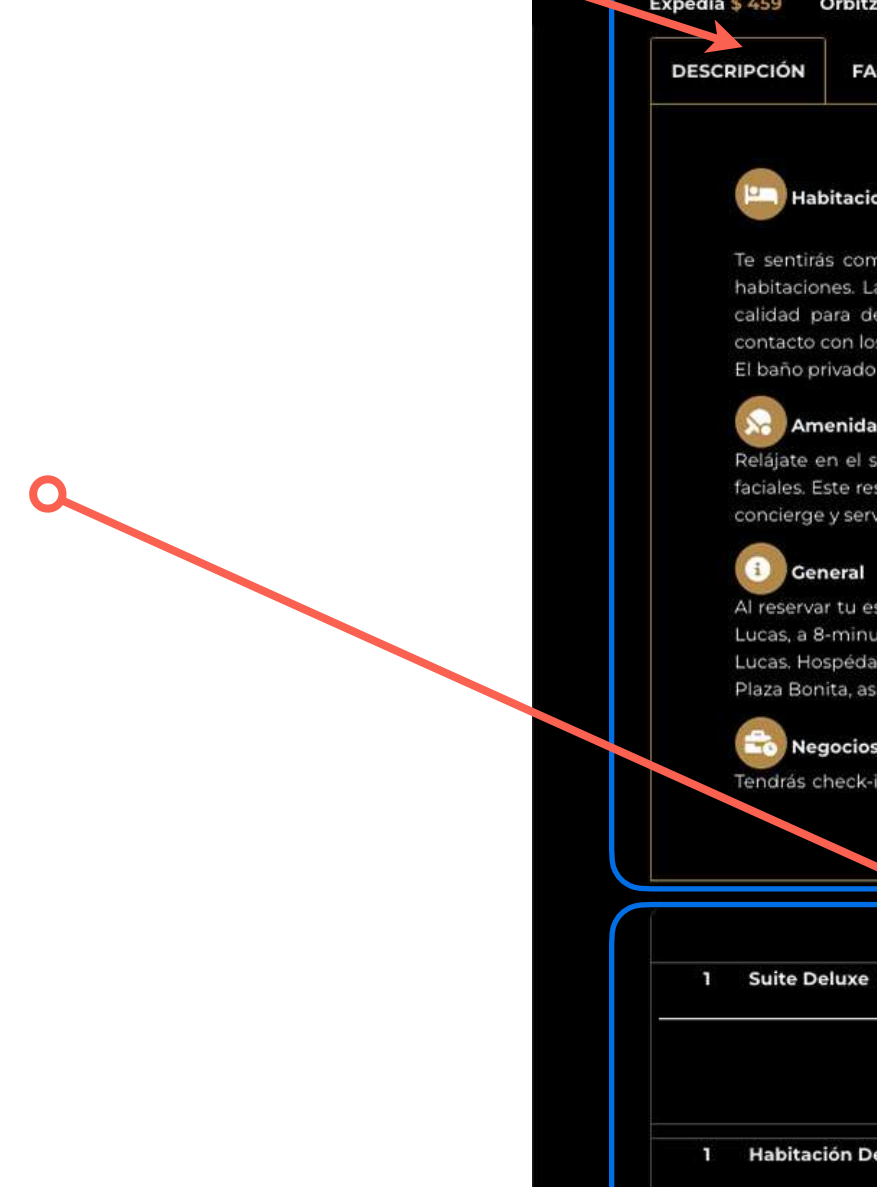

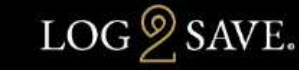

**Cabo Villas Beach Resort & Spa** 🖗 Cabo San Lucas, México \*\*\*\*

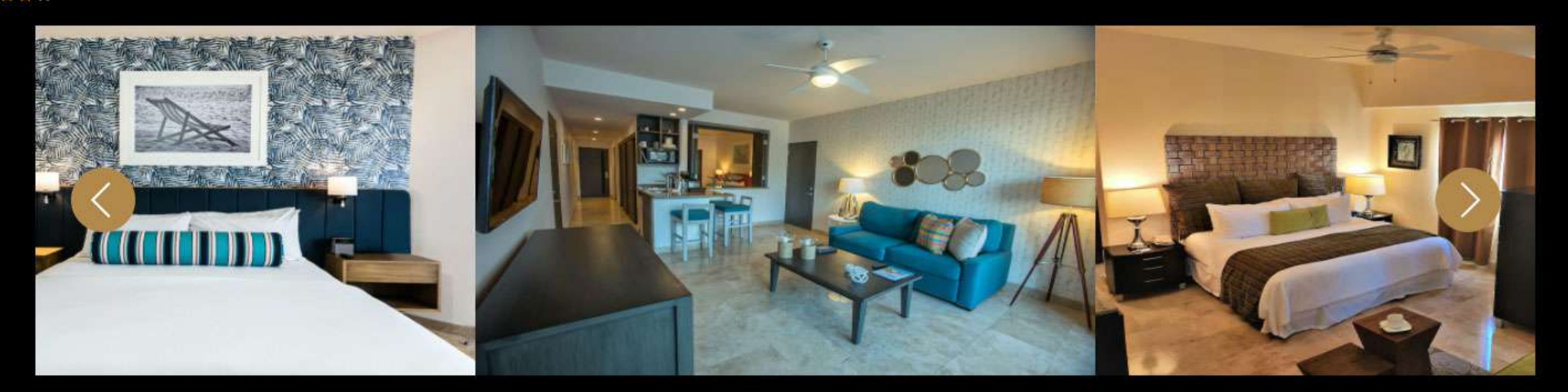

FECHAS: LUN, 08/AGO/2022 AL VIE, 12/AGO/2022 NOCHES: 4

HABITACIÓN: SUITE DELUXE / ROOM ONLY IMPORTANTE:

CUBRIR CUALQUIER GASTO IMPREVISTO. DEL CHECK-IN Y PUEDEN CONLLEVAR CARGOS ADICIONALES.

LAS HABITACIONES INSONORIZADAS NO PUEDEN GARANTIZARSE.

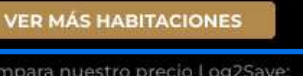

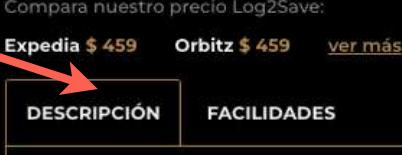

elájate en el spa de servicio completo, que ofrece masajes, tratamientos corporales y tratamie faciales. Este resort de condominios también ofrece acceso a internet por wifi de cortesía, servicios de concierge y servicio de cuidado de niños (con cargo

General

Al reservar tu estadía en Cabo Villas Beach Resort & Spa, tendrás una ubicación céntrica en Cabo San Lucas, a 8-minutos a pie de Centro comercial Puerto Paraíso y a 12 minutos a pie de Marina Cabo San Lucas. Hospédate en este resort de condominios de 4 estrellas y estarás a 2,7 km de Centro comercial Plaza Bonita, así como a 4,1 km de El Arco.

Regocios ndrás check-in exprés, check-out exprés y servicio de tintorería/lavanderia a tu disposición. Por un

1 Habitación Deluxe

SIN ALIMENTOS +DETALLES

HOTELES 😃 CERRAR SESIÓN

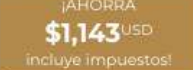

PUEDE APLICARSE UN CARGO POR CADA PERSONA ADICIONAL, SEGÚN LA POLÍTICA DEL ESTABLECIMIENTO. SE DEBE PRESENTAR UN DOCUMENTO DE IDENTIDAD CON FOTO EMITIDO POR LAS AUTORIDADES MENTALES, Y UNA TARJETA DE CRÉDITO, DÉBITO O DEPÓSITO EN EFECTIVO EN EL CHECK-IN PARA

LAS SOLICITUDES ESPECIALES NO SE PUEDEN GARANTIZAR. ESTÁN SUJETAS A DISPONIBILIDAD AL MOMENTO

HAY UN SERVICIO DE TRASLADO AL AEROPUERTO DISPONIBLE LAS 24 HORAS. PUEDEN APLICARSE CARGOS. COMUNÍCATE CON EL ESTABLECIMIENTO ANTES DE TU LLEGADA PARA COORDINARLO.

Precio Log2Sav \$ 215 USD por noche sin impues \$ 997 USD por 4 noches Incluye cargos e

le sentirás como en tu propia casa en una de las 142 habitaciones con decoración personalizada habitaciones. Las camas cuentan con colchones con pillow-top, cubrecama y ropa de cama de alta calidad para descansar plácidamente. El acceso a internet por wifi de cortesía te mantendrá en ntacto con los tuyos; también podrás ver tu programa favorito en la televisión con canales por cable El baño privado con ducha dispone de artículos de tocador gratuitos y secadores de pelo

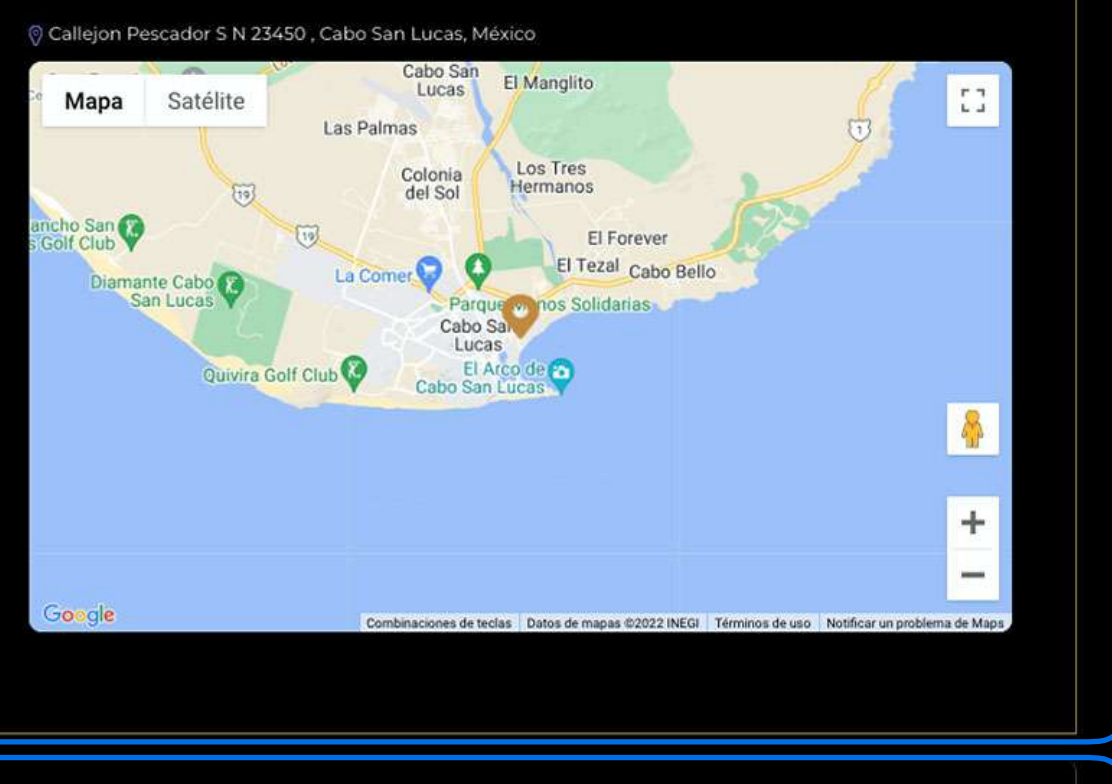

円 Tipos de habitaciones \$249.25 USD \$997 USD 53 % Precio estancia Ahorro Precio por noche SIN ALIMENTOS +DETALLES \$277 USD \$1,108 USD 48 % Precio por noche Precio estancia Ahorro

## Elige habitación

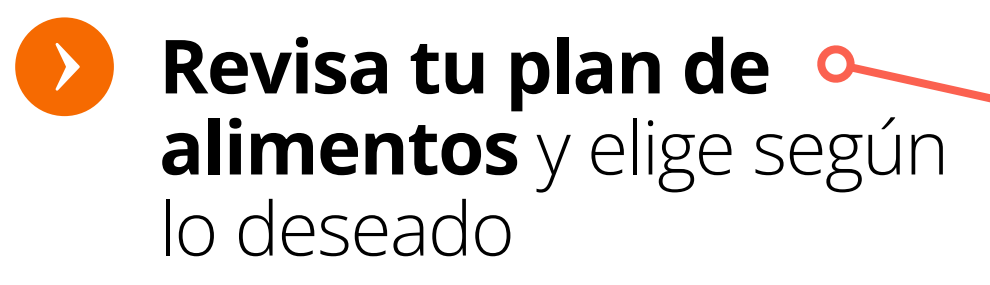

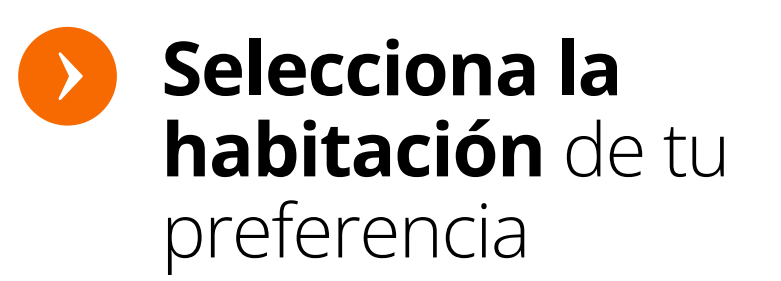

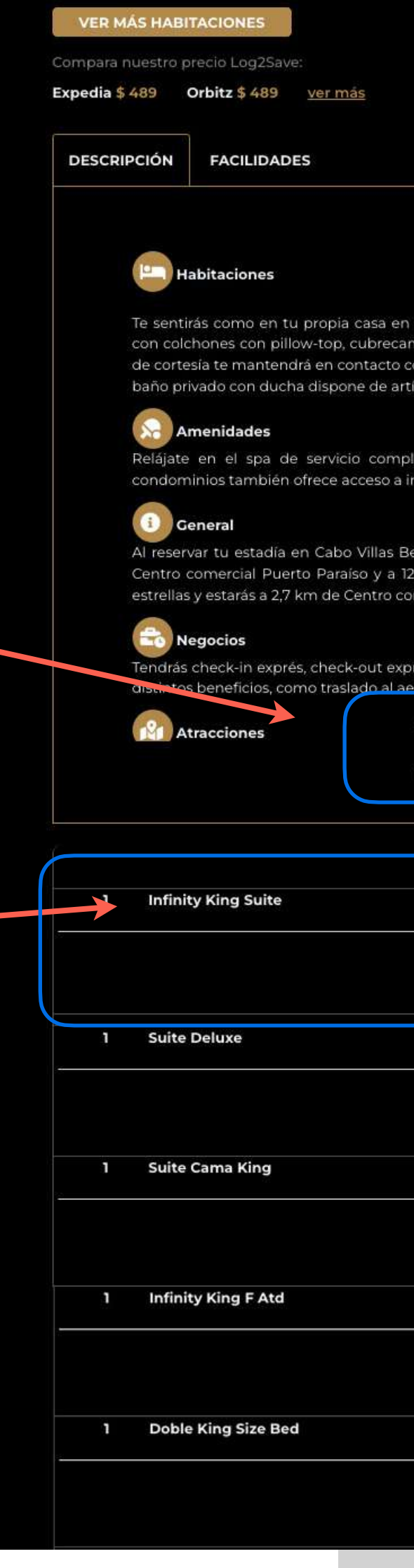

## LOG SAVE.

### HOTELES MIS VIAJES MI PERFIL 🙂 CERRAR SESIÓN

Te sentirás como en tu propia casa en una de las 142 habitaciones con decoración personalizada habitaciones. Las camas cuentan con colchones con pillow-top, cubrecama y ropa de cama de alta calidad para descansar plácidamente. El acceso a internet por wifi de cortesía te mantendrá en contacto con los tuyos; también podrás ver tu programa favorito en la televisión con canales por cable. El baño privado con ducha dispone de artículos de tocador gratuitos y secadores de pelo.

Relájate en el spa de servicio completo, que ofrece masajes, tratamientos corporales y tratamientos faciales. Este resort de condominios también ofrece acceso a internet por wifi de cortesía, servicios de concierge y servicio de cuidado de niños (con cargo).

Al reservar tu estadía en Cabo Villas Beach Resort & Spa, tendrás una ubicación céntrica en Cabo San Lucas, a 8-minutos a pie de Centro comercial Puerto Paraíso y a 12 minutos a pie de Marina Cabo San Lucas. Hospédate en este resort de condominios de 4 estrellas y estarás a 2.7 km de Centro comercial Plaza Bonita, así como a 4.1 km de El Arco.

endrás check-in exprés, check-out exprés y servicio de tintorería/lavandería a tu disposición. Por un cargo menor, podrás aprovechar eneficios, como traslado al aeropuerto (disponible las 24 horas) y valet parking gratis.

> DESAYUNO +DETALLES

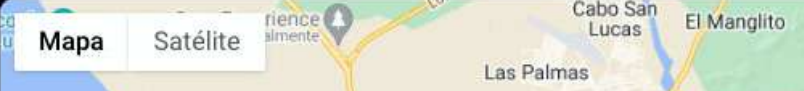

🖗 Callejon Pescador S N 23450 , Cabo San Lucas, México

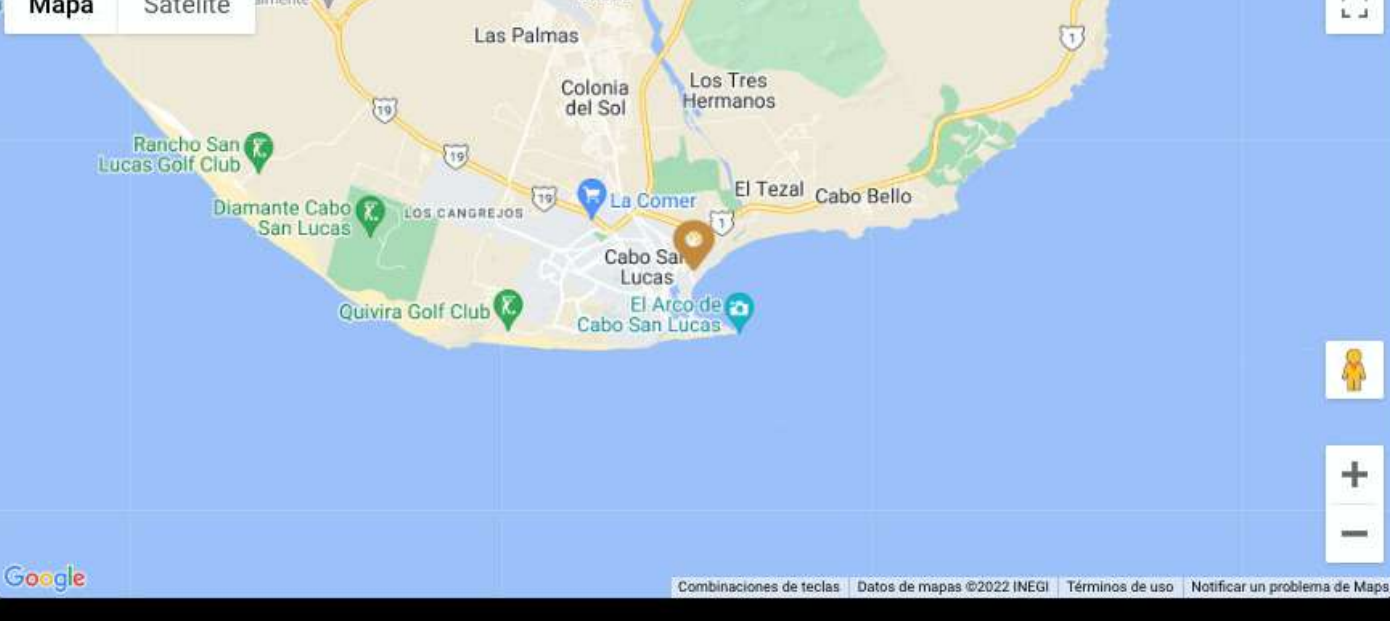

💾 Tipos de habitaciones \$ 376.6233 USD \$ 1883.1165 USD 34 % Precio por noche Ahorro Precio estancia SIN ALIMENTOS +DETALLES \$ 1907.9565 USD \$ 381.5913 USD 33 % Precio por noche Ahorro Precio estancia SIN ALIMENTOS +DETALLES \$ 394.6323 USD \$ 1973.1615 USD 31 % Precio por noche Precio estancia Ahorro SIN ALIMENTOS +DETALLES \$ 423.6123 USD \$ 2118.0615 USD 26 % SIN ALIMENTOS +DETALLES \$ 2207.0715 USD \$ 441.4143 USD 23 % Precio por noche Precio estancia Ahorro SIN ALIMENTOS +DETALLES

165

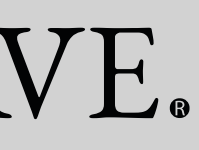

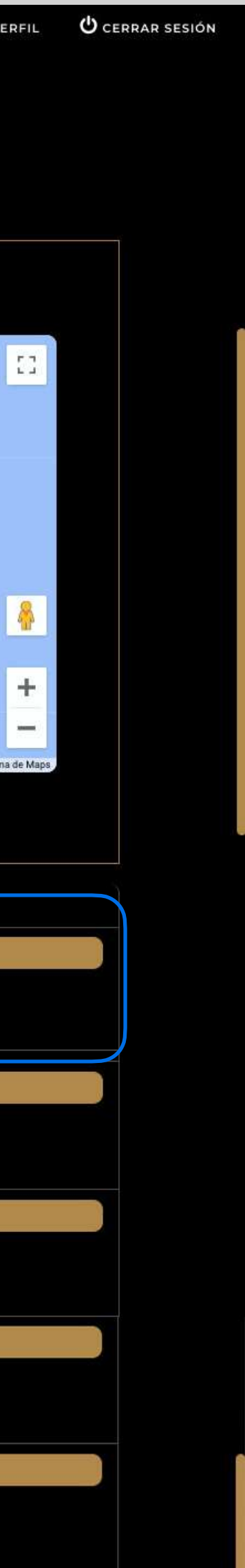

## Ingresa tus datos de compra

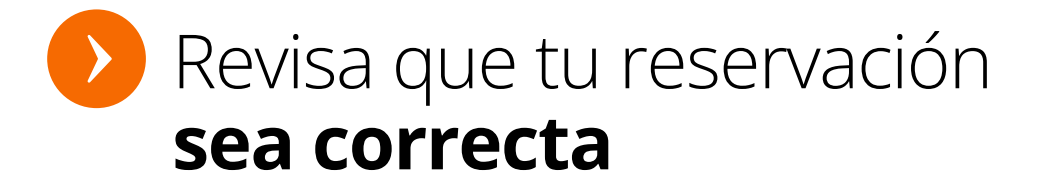

Llena el formulario con tus datos y el de tus acompañantes

> **Nota:** El titular de la membresía será la única persona que podrá realizar el check-in

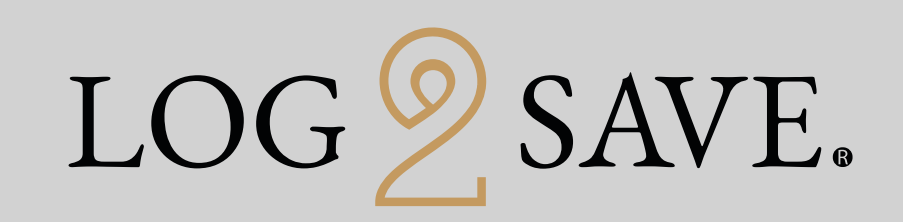

HOTELES MIS VIAJES

### Reservación

| Detalles del Servicio                                                                                                    |                                                                           |                                                                                             |                                                                                     |           |                                                                                                    |
|----------------------------------------------------------------------------------------------------|---------------------------------------------------------------------------|---------------------------------------------------------------------------------------------|-------------------------------------------------------------------------------------|-----------|----------------------------------------------------------------------------------------------------|
| Hotel: Cabo Villas Beach Resort & S<br>Dirección: CALLE EL PESCADOR S<br>Teléfono: 01 624 143 9199                                  | Spa<br>5/N. COL. EL MED                                                   | ANO, CENTRO. 23450                                                                          |                                                                                     |           | Categoría<br>★★★★★<br>Precio Otros Sitios                                                                                                    |
| Habitaciones: 1<br>Plan de Alimentos: Room only<br>Entrada: Martes, 21.feb.2023<br>Noches: 5<br>Nota: El titular o<br>persona que p | de la me<br>odrá rea                                                      | Tipo de Habitaci<br>Destino: Los Cab<br>Salida: Domingo<br>Ubicación: Cabo<br>embresía será | ión: Infinity King Suite<br>oos<br>9, 26.feb.2023<br>San Lucas<br>A la única<br>-in |           | <ul> <li>\$ 2,855.00 USD</li> <li>Importe ahorro</li> <li>\$ 972.00 USD</li> <li>Precio Log2Save</li> <li>\$ 1,883.12 USD</li> <li>Tarifa basada en 1 habitación ocupada por 2 adultos y 0 niños</li> </ul> |
| Nombres de Pasajeros                                                                                                    | s                                                                         |                                                                                             |                                                                                     |           |                                                                                                    |
| Información Titular: *                                                                                                    |                                                                           | Jesus                                                                                       |                                                                                     | Navarrete |                                                                                                    |
| Habitación 1                                                                                                    | Adulto 1: *<br>Adulto 2: *                                                | I Jesus<br>Nombre                                                                           | Navarrete<br>Apellido                                                               | → ●       | Nota: Ingresa los<br>nombres de tus<br>acompañantes                                                                                                    |
| Habitación 1                                                                                                    | Adulto 1: *<br>Adulto 2: *<br>ro Titular                                  | IJesus<br>Nombre                                                                            | Navarrete<br>Apellido                                                               | →O        | Nota: Ingresa los<br>nombres de tus<br>acompañantes                                                                                                    |
| Habitación 1<br>Información del Pasaje<br>País: MX+(52) VÁrea:<br>Area:<br>Email: chuchonavarrete@log2save.com                      | Adulto 1: *<br>Adulto 2: *<br>ro Titular<br>55<br><u>chuchonavarrete@</u> | IJesus<br>Nombre<br>Teléfono Celui:                                                         | Apellido                                                                            |           | Nota: Ingresa los<br>nombres de tus<br>acompañantes                                                                                                    |

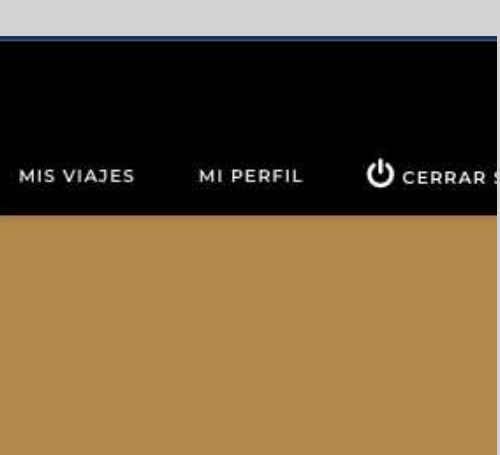

| Reservar                                                                                                    | Pago se                                                                                                    |
|----------------------------------------------------------------------------------------------------|----------------------------------------------------------------------------------------------------|
| PAGO CON<br>TARJETA                                                                                                    | Para tu trang<br>de transaccio                                                                                          |
| Aseguramos tu pago<br>con una de las mejores pasarelas de<br>compra del mundo, donde tu<br>información es encriptada y confidencial | Al pagar, pod                                                                                                    |
| Revisa los comentarios de<br>la propiedad en la que te vas<br>a hospedar y políticas de<br>cancelación                              | Habitación 1: Ho<br>nature of these of<br>No Show: Should<br>a no show. For sa<br>Habitación 1: Ro<br>Service charge 15 |
| Acepta términos y condiciones<br>para reservar                                                                                      | E Políticas                                                                                                    |
|                                                                                                    |                                                                                                    |

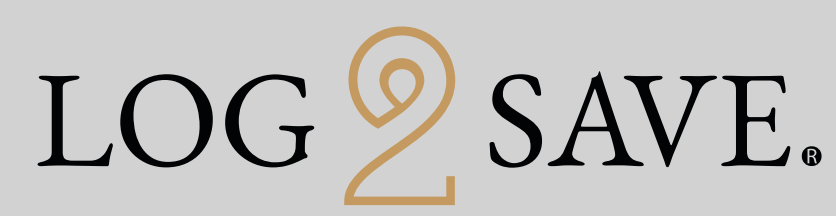

| HOTELES | MIS VIAJES         |
|---------|--------------------|
|         | 1.11.2 1 11 12 2 2 |

### Juro

lidad y confianza, el método de pago\* se realizará a través de Worldpay, una de las pasarelas más renombradas a nivel mundial y con millones es al mes. También para tu conveniencia podrás realizar tu pago vía PayPal.

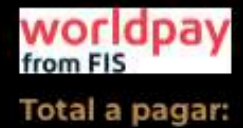

s guardar de manera segura tus datos de pago para futuras compras.

Campos obligatorios

### arios del Hotel

tels may be operating limited services and reduced facilities due to Covid-19 safety and social distancing guidelines. Due to the fluid and localised hanges we cannot pre-advise. We recommend you check with hotel directly prior to departure.

d the guest fail to arrive on the check in date and we have not been notified of any cancellations or amendments in advance, they will be deemed ame day cancellation or no shows, 100% cancellation charges apply.

### om 1

5% Of rate

### de Cancelación

Debido a que esta reservación no es reembolsable, favor de considerar que esta no podrá ser cancelada.

Acepto Políticas, Términos y Condiciones

RESERVAR

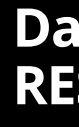

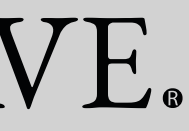

# MI PERFIL

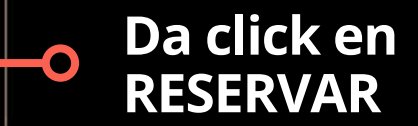

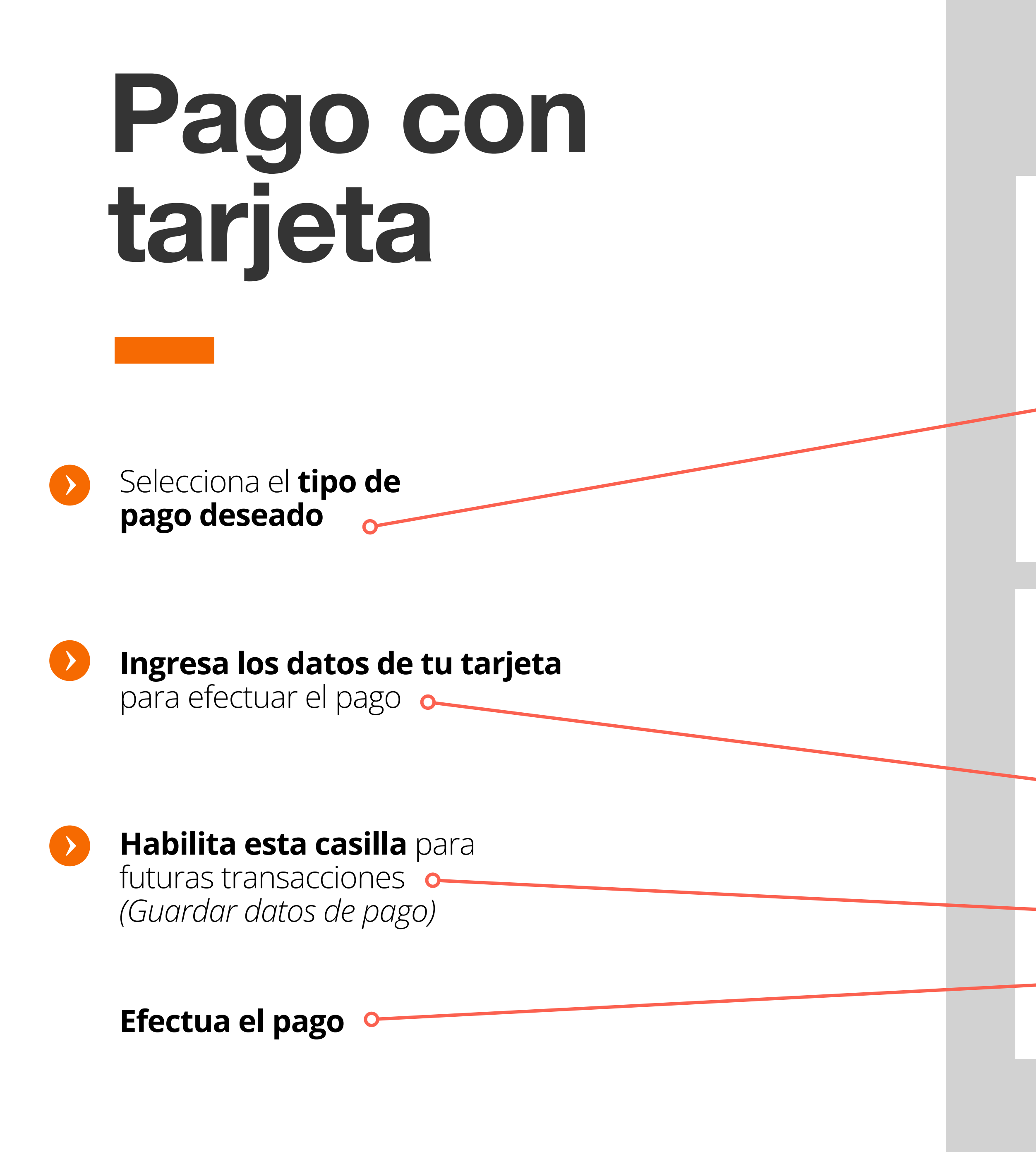

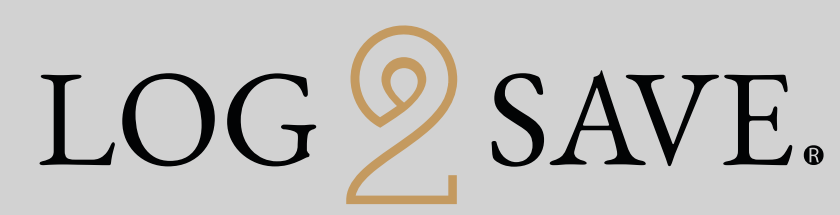

| 200 CAR 200 CAR 200 CAR 200 | pago:        | 220005497MX000001424                                                 |                     |          |  |
|-----------------------------|--------------|----------------------------------------------------------------------|---------------------|----------|--|
| Descripción:                |              | Los Cabos Cabo Villas Beach Resort & Spa 08-08-2022 a 12-0<br>8-2022 |                     | 2 a 12-0 |  |
| Importe (USD)               |              | \$997.00                                                             |                     |          |  |
| Seleccionar                 | método de    | pago                                                                 |                     |          |  |
|                             |              |                                                                      |                     |          |  |
|                             | WSA          |                                                                      | AMERICAN<br>EXPRESS | PayPal   |  |
|                             | VISA<br>VISA | Mastercard                                                           |                     | PayPal   |  |

privacidad de Worldpay

© Worldpay 2013-2022. All rights reserved.

| Referencia de pago.                          | 220005497MX000001424                                                                |  |  |
|----------------------------------------------|-------------------------------------------------------------------------------------|--|--|
| Descripción:                                 | Los Cabos Cabo Villas Beach Resort & Spa 08-08-2022 a 12-0<br>8-2022                |  |  |
| Importe (USD):                               | \$997.00                                                                            |  |  |
| Datos de pago<br>Indica un campo obligatorio | VISA () Atrás                                                                       |  |  |
| Número de la tarjeta *                       | Nombre del titular de la tarjeta *                                                  |  |  |
|                                              | Sutton Abraham                                                                      |  |  |
| Fecha de vencimiento *                       | Código de seguridad *                                                               |  |  |
| MM / AA                                      | 3 dígitos en el reverso de la<br>tarjeta o 4 dígitos en el anverso<br>de la tarjeta |  |  |
|                                              | Guardar datos de pag                                                                |  |  |
| Cancelar                                     | Efectuar pago                                                                       |  |  |
|                                              |                                                                                     |  |  |

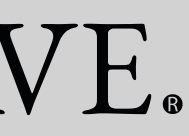

YERMI SUTTON para Abraham, mi

> De: LOG2SAVE < notificacioneslog2save@gmail.com> Fecha: lunes, 1 de agosto de 2022, 20:45 Para: info@1book.com <info@1book.com

## Reserva confirmada

- Tienes una reservación confirmada Numero de reserva interna (te llega vía email)
- Nombre, dirección, características de habitación, destino, ubicación y estatus del hotel. (Info hotel)
- Revisa los datos generales de tu reserva

**Nota:** El tiempo estimado para la confirmación de reserva por el hotel es de 24 - 48hrs.

### RV: Reserva confirmada en "LOG2SAVE" - Hotel Hilton Guadalajara Midtown Guadalajara Recibidos

● 区

🖙 12:50 (hace 4 minutos) 🔗 🔦 🗧

### LOG SAVE.

LOG SAVE.

|   | 7                                                                                                    |                                                                                                    |
|---|----------------------------------------------------------------------------------------------------|----------------------------------------------------------------------------------------------------|
|   | CONFIRMACIÓN DE RESERVA PAGADA<br>CONFIRMACIÓN DE RESERVA PAGADA<br>La clave de reservación para los siguientes<br>servicios es:<br>701677623                                                                                                    | IMPORTE TOTAL<br>\$236.00USD<br>Titular Salomon Saadia<br>Estatus Confirmado<br>Fecha Reserva 2022-08-01 20:43:02<br>No. Interno 1400-1415                                                                                                    |
| : | DETALLES DEL SERVICIO                                                                                                    |                                                                                                    |
|   | Hotel: Hilton Guadalajara Midtown<br>Dirección: Av. Adolfo Lopez Mateos 2405<br>300 44648<br>Teléfono: 52-33-41600160<br>Habitaciones: Habitación Estandár Con<br>Vista 2<br>Plan de Alimentos: Room only<br>Entrada: 2022-08-05                                                                                                    | Estatus: Confirmado<br>Confirmación 701677623<br>Destino: Guadalajara<br>Salida: 2022-08-06<br>Clave Confirmación: 701677623<br>Noches: 1<br>Ahorro: 40%<br>Importe ahorro: 157USD                                                                                                    |
| • | Peticiones especiales (no garantizadas):                                                                                                    |                                                                                                    |
|   | Comentario: Habitación 1: Hotels may be operating<br>19 safety and social distancing guidelines. Due to the<br>cannot pre-advise. We recommend you check with hi<br>No Show: Should the guest fail to arrive on the check<br>cancellations or amendments in advance, they will be<br>shows, 100% cancellation charges apply.<br>Habitación 2: Hotels may be operating limited servic<br>social distancing guidelines. Due to the fluid and loca<br>We recommend you check with hotel directly prior to<br>No Show: Should the guest fail to arrive on the check<br>cancellations or amendments in advance, they will be<br>shows, 100% cancellation charges apply. | a limited services and reduced facilities due to Covid-<br>fluid and localised nature of these changes we<br>otel diractly prior to departure.<br>It in date and we have not been notified of any<br>a deemed a no show. For same day cancellation or no<br>ses and reduced facilities due to Covid-19 safety and<br>alised nature of these changes we cannot pre-advise,<br>departure.<br>It in date and we have not been notified of any<br>a deemed a no show. For same day cancellation or no |
|   | Reservación basada en 2 Habitaciones ocupada por                                                                                                    | 2 Adultos y 0 Niño(s).                                                                                                    |
| • |                                                                                                    | TITULAR                                                                                                    |
|   | Nombre: Salomon<br>Apellido: Saadia<br>Correo Electrónico: <u>salomonsaadiab@gmail.co</u><br>Teléfono: 52 55 5591032634<br>Peticiones especiales (no garantizadas):                                                                                                    | m                                                                                                    |
| • |                                                                                                    |                                                                                                    |
| • | C NUMBRES DE PASAJERUS                                                                                                    |                                                                                                    |
|   | Nombre: Salomon Saadia Nombre: ALEJANDRO ROSADO                                                                                                    |                                                                                                    |
|   | Nombre: Salomon Saadia     Nombre: ALEJANDRO ROSADO     EL TITULAR SERÁ EL ÚNICO QUE PODR.     DEBERÁ PRESENTAR UN/                                                                                                    | Á REALIZAR EL CHECK-IN EN EL HOTEL Y<br>A IDENTIFICACIÓN OFICIAL.                                                                                                    |
|   | Nombre: Salomon Saadia     Nombre: ALEJANDRO ROSADO     EL TITULAR SERÁ EL ÚNICO QUE PODR.     DEBERÁ PRESENTAR UN/     OPOLÍTICAS DE CANCELACIÓN                                                                                                    | Á REALIZAR EL CHECK-IN EN EL HOTEL Y<br>A IDENTIFICACIÓN OFICIAL.                                                                                                    |
|   | Nombre: Salomon Saadia     Nombre: ALEJANDRO ROSADO     EL TITULAR SERÁ EL ÚNICO QUE PODR.     DEBERÁ PRESENTAR UN/     OEBERÁ PRESENTAR UN/     Debido a que esta reservación no es reembolsat     cancelada.                                                                                                    | À REALIZAR EL CHECK-IN EN EL HOTEL Y<br>A IDENTIFICACIÓN OFICIAL.<br>ble, favor de considerar que esta no podrà ser                                                                                                    |
|   | Nombre: Salomon Saadia     Nombre: ALEJANDRO ROSADO     EL TITULAR SERÁ EL ÚNICO QUE PODRU     DEBERÁ PRESENTAR UNU     O POLÍTICAS DE CANCELACIÓN     Debido a que esta reservación no es reembolisat     cancelada.     Servicio     EL NUMERO PARA ATENDER E                                                                                                    | À REALIZAR EL CHECK-IN EN EL HOTEL Y<br>A IDENTIFICACIÓN OFICIAL.<br>ble, favor de considerar que esta no podrá ser<br>al Cliente:<br>EMERGENCIAS ES: 55-1000-0621                                                                                                    |

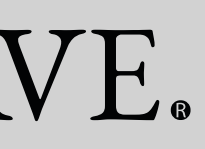